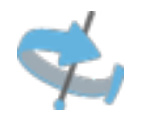

### Intégrer une visite virtuelle Google sur Facebook

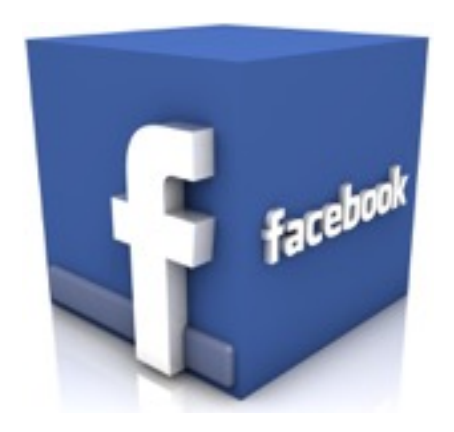

Explications pas à pas

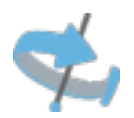

#### 1. Allez sur Google maps

#### 2. Recherchez et entrez a l'intérieur de votre établissement.

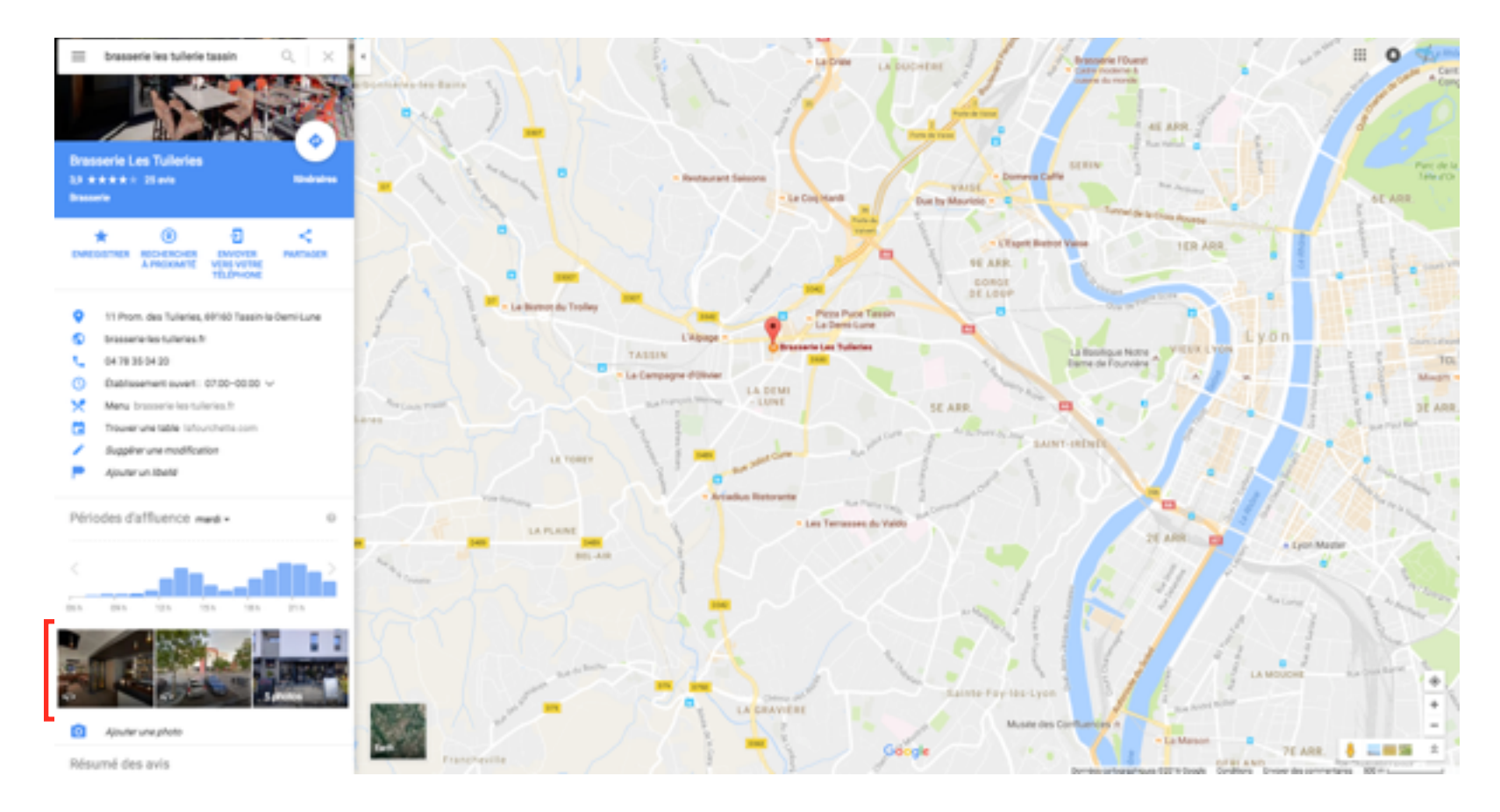

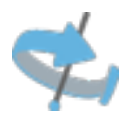

- 3. Choisissez la vue d'entrée, cliquez sur le menu en haut a gauche (3 petits points,
  - Choisissez « intégrer l'image »
  - La taille
  - et enfin copiez le code commençant par Iframe....

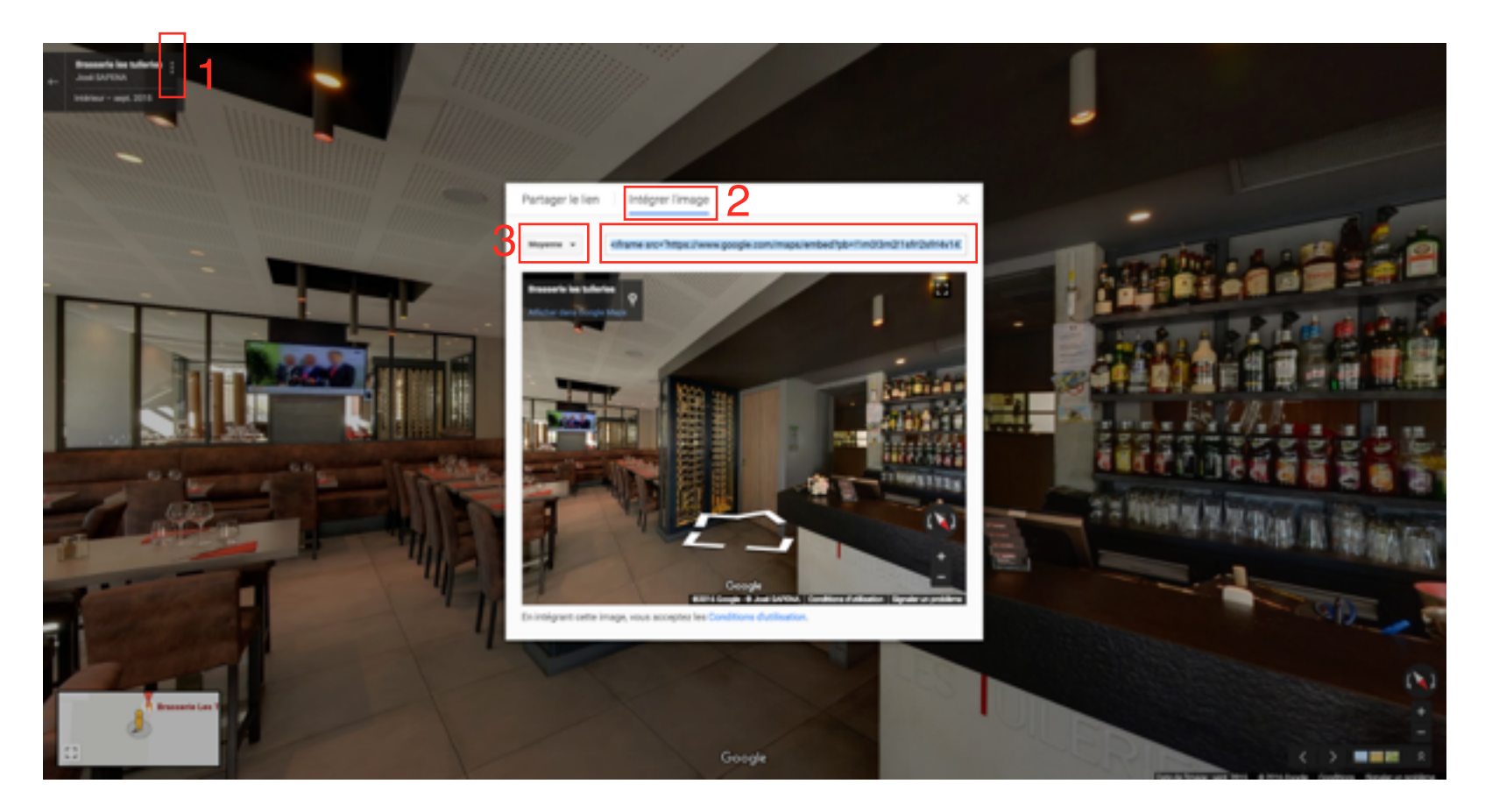

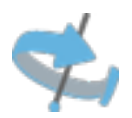

4. Maintenant rendez vous sur votre profil Facebook puis recherchez Static HTML: iframe tabs ou lien direct ici

| f                                                                                                    | Paramètres | Déconnexion |
|----------------------------------------------------------------------------------------------------|------------|-------------|
| Static HTML makes it simple to create powerful custom iframe tabs. We are one of the largest providers of custom tabs on Facebook, serving millions of pages. |            |             |
| Support<br>We offer support inside the app, as well as on our page                                                                                            |            |             |
| About us<br>We like making elegant tools and a friendlier world.                                                                                              |            |             |
| Timothy Kitchen Jason Padvorac                                                                                                    |            |             |
| privacy policy                                                                                                    |            |             |

5.Cliquez sur « Add Static Html to Page »

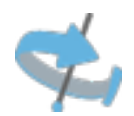

6. Choisissez la page ou vous souhaitez installer la visite virtuelle (1) Confirmez en cliquant sur « Ajouter un onglet de page » (2).

|                                      | Ajouter un on let de pa          | age                                         |                              |                  |  |
|--------------------------------------|----------------------------------|---------------------------------------------|------------------------------|------------------|--|
|                                      | Brasserie -<br>Brasserie         | Generation of the second static HTML if and | 2                            |                  |  |
|                                      |                                  | Ajouter un                                  | onglet de page Annuler       |                  |  |
| A propos Créer une publicité         | Créer une Page Développeurs Empl | lois Confidentialité Cookies C              | hoisir sa pub P Conditions d | utilisation Aide |  |
| Facebook @ 2015<br>Français (França) |                                  |                                             |                              |                  |  |

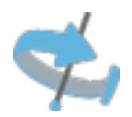

7. L'onglet « Welcome » est maintenant visible, allez sur Edit tab ».

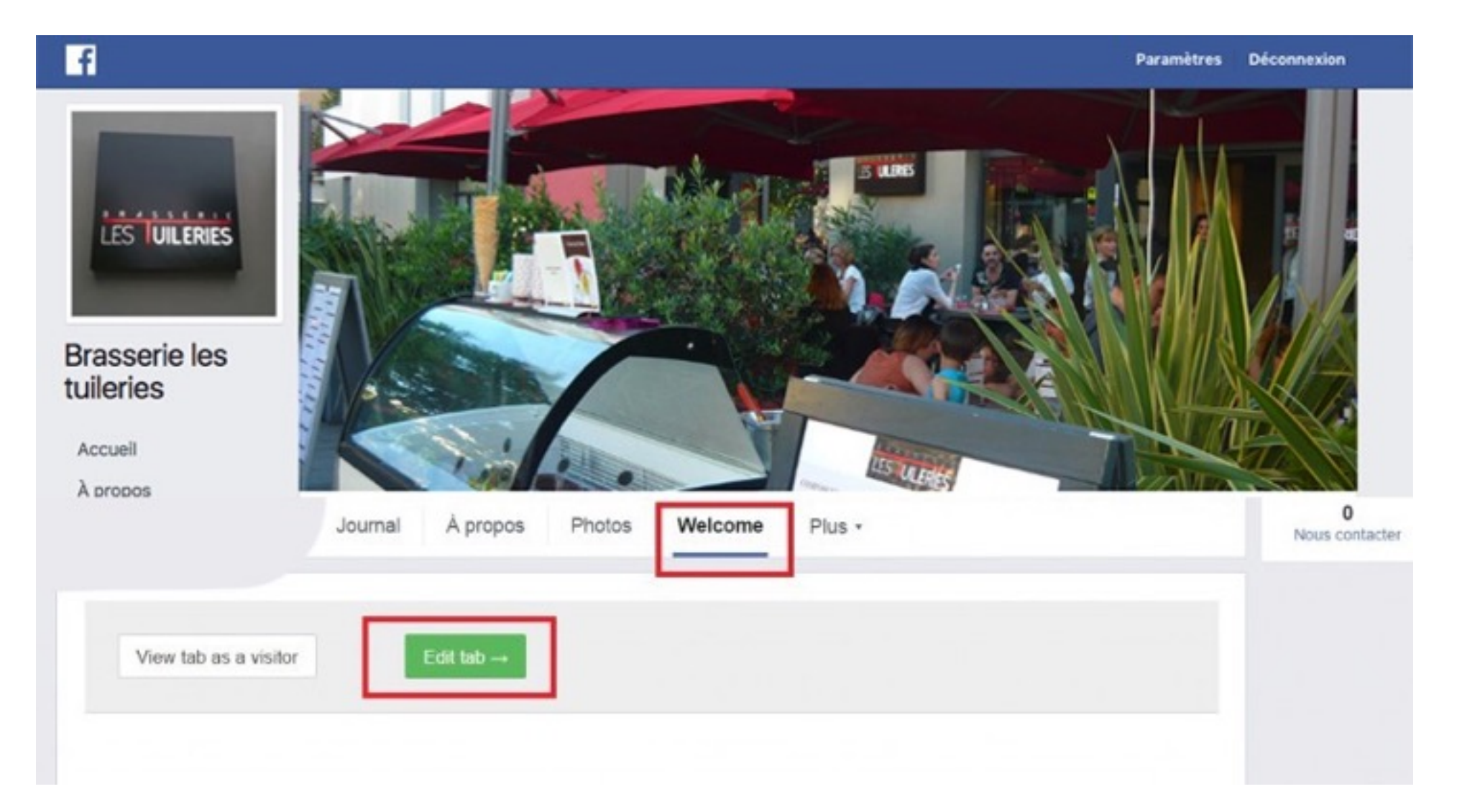

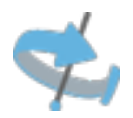

8. Coller le Code récupéré auparavant sur la vue 360° a intégrer (1)
Modifiez le titre de votre onglet en allant sur « Tab name & image » (2)
et renommez en « Visite en 360 ° » par exemple.

N'oubliez pas de cliquer sur « save tab name » a la droite de la case.

| At steps  Content Leadgate -Fengeto- Tab name & image  Support  Add /  Add /  Static HTML Change app Choose an HTML template Embed your website  index.html                                                                                                    | Add / Remove tabs and Analytics to the Make a web landing page |
|----------------------------------------------------------------------------------------------------|----------------------------------------------------------------|
| Ctions  Index.html  Index.html | tsite Make a web landing page                                  |
| tions It index.html It index.html It index.h | teike Make a web landing page                                  |
| nt index.html                                                                                                    |                                                                |
| index.html                                                                                                    |                                                                |
|                                                                                                    |                                                                |
| <pre>cltrma BrC="http://www.google.com/map/embd/pb=lim03m2/ittr/i2itr/i4/143110355004/itm<br/>qcbmihoAAA0v0.ft0[2m211d42.523712d2.3100419f79.9331180645454614-5.429370482993271156<br/>4627469" width="800" height="600" frameborder="0" style="border:0"&gt;</pre>                                                                                                    | 99327115F0.782086587 Upload image                              |
|                                                                                                    |                                                                |

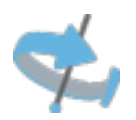

9 Enfin cliquez sur save and publish et retournez voir votre page Facebook.Vous devriez avoir votre onglet et la visite virtuelle en place comme sur l'exemple.

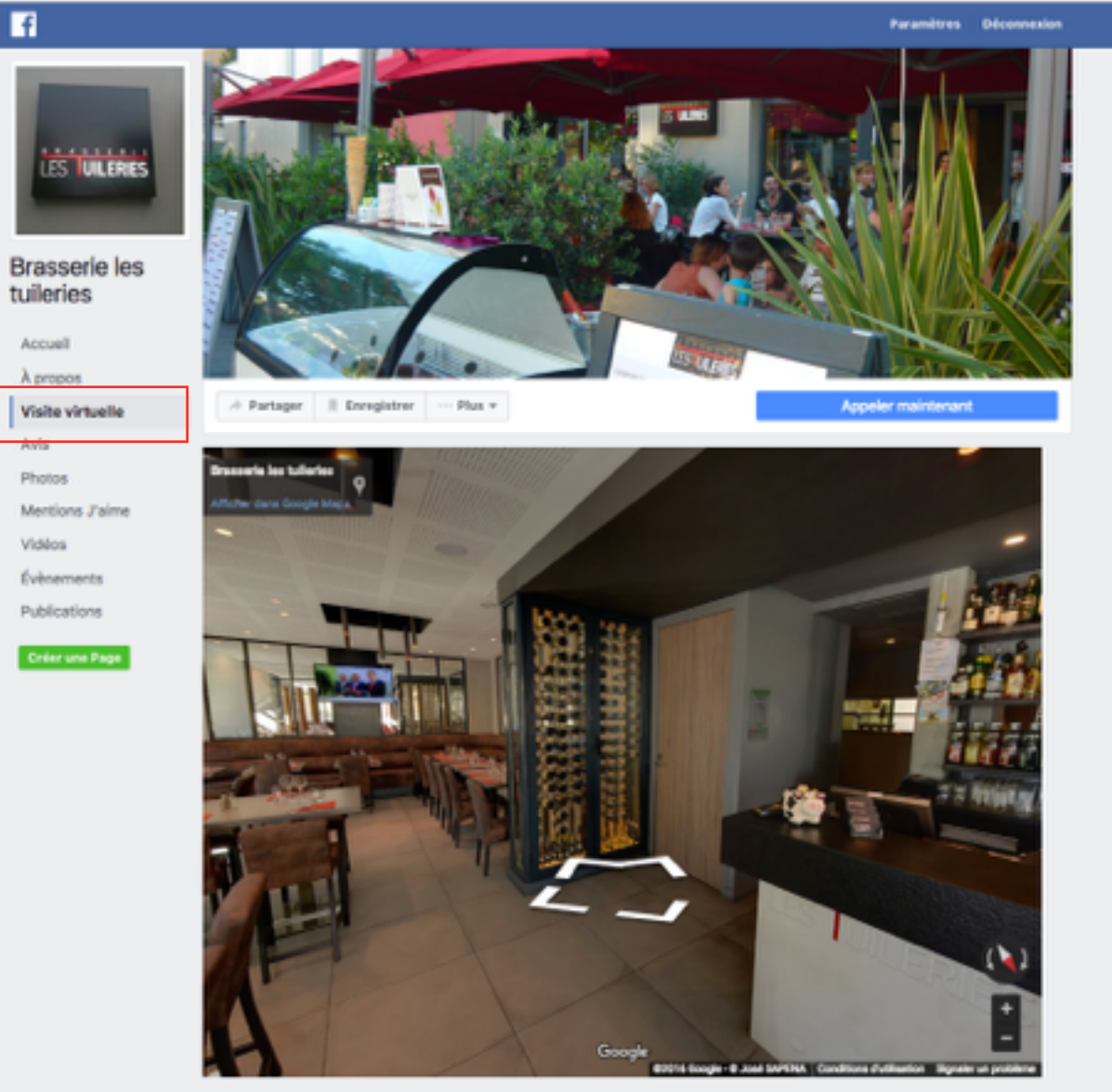

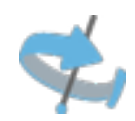

## www.sapena.fr

# 06 99 42 31 31

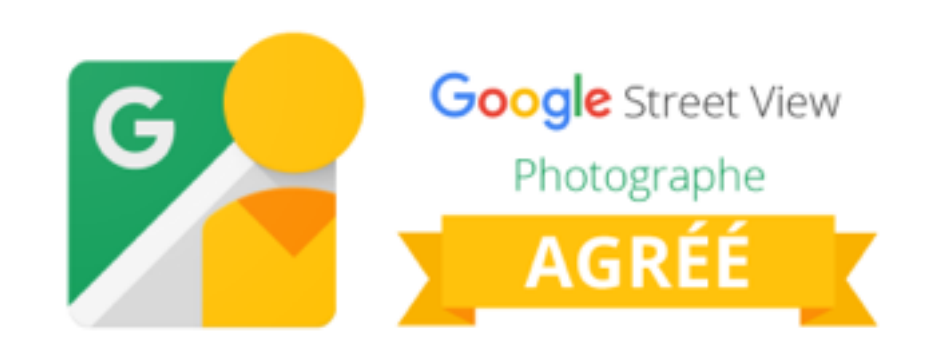